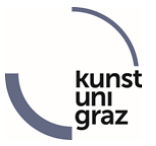

# Theses Administration in KUGonline

In order to submit a diploma or master thesis, the thesis must be uploaded in KUGonline in the application "Theses". Only then can the thesis be assessed.

#### **CREATE A THESIS**

**Open the application "Theses" in KUGonline.** 

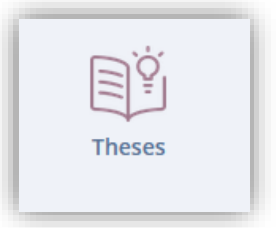

Click on "Operations" and here on "Create thesis".

| KU   | KUG online                                                                                    |               |                                              |  |  |  |
|------|-----------------------------------------------------------------------------------------------|---------------|----------------------------------------------|--|--|--|
| *    | Theses - Submission/Publications / Music and Performing Arts Graz<br>My theses - publications |               |                                              |  |  |  |
|      | Go to 🔻                                                                                       | Operations 🔺  | My theses - publications                     |  |  |  |
| 🌻 ci | ick on the title to st                                                                        | Create thesis | upload the thesis) and submitting the thesis |  |  |  |
| My t | theses - publication                                                                          | s             |                                              |  |  |  |

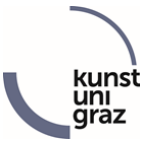

### Now you need to enter all the required information ("mandatory attributes") step by step

| Derations =                                                                                                    | My these publications                                                    |  |  |
|----------------------------------------------------------------------------------------------------|--------------------------------------------------------------------------|--|--|
|                                                                                                    | wy treses - publications                                                 |  |  |
| Checklist for submitti                                                                                                    | ng the thesis                                                            |  |  |
| Detailed informat                                                                                                    | ion to enter theses (only available in Cerman)                           |  |  |
|                                                                                                    |                                                                          |  |  |
| ndatory attributes                                                                                                    |                                                                          |  |  |
|                                                                                                    | Author                                                                   |  |  |
|                                                                                                    |                                                                          |  |  |
|                                                                                                    | Enter (internal) supervisor                                              |  |  |
| Supervisor                                                                                                    |                                                                          |  |  |
| Supervision Output Control Output Control |                                                                          |  |  |
| 6                                                                                                    | Complete and notify supervisor now                                       |  |  |
| If                                                                                                    | you click the button "Submit now" your supervisor is automatically       |  |  |
| in                                                                                                    | formed by email and asked to check the content and form of your thesis.  |  |  |
| Ye                                                                                                    | ou can then no longer modify any data.                                   |  |  |
|                                                                                                    |                                                                          |  |  |
|                                                                                                    |                                                                          |  |  |
| pervising organisatio                                                                                                    | n / Study programme                                                      |  |  |
| pervising organisation                                                                                                    | Please select                                                            |  |  |
| Study programme                                                                                                    | Masterstudium; Instrumental(Gesangs)pädagogik - Jazz; (Posaune - Jazz) 🗸 |  |  |
| Туре                                                                                                    | Masterarbeit (wissenschaftlich) 🗸                                        |  |  |
|                                                                                                    |                                                                          |  |  |

- **Supervising organization** = Institute where the thesis is written.
- Study programme, in the context of which one writes the thesis.
- **Type =** e.g. Master thesis artistic
- **Supervisor** of the thesis

Only as soon as the first 2 informations (supervising organization and study) have been entered, the thesis is created. After that, the other items can be entered.

Until the final submission of the thesis via "**Submit now and notify supervisor**", the entered data can be saved at any time and edited later.

Attention: Only when all information has been entered, the full text has been uploaded and all checkmarks are green, the thesis can be uploaded and submitted using the button "**Submit now and notify supervisor**".

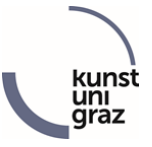

To edit a thesis that has already been created, open the "Theses" application in KUGonline and click on the title of the thesis (or on the three dots in the "Title" column).

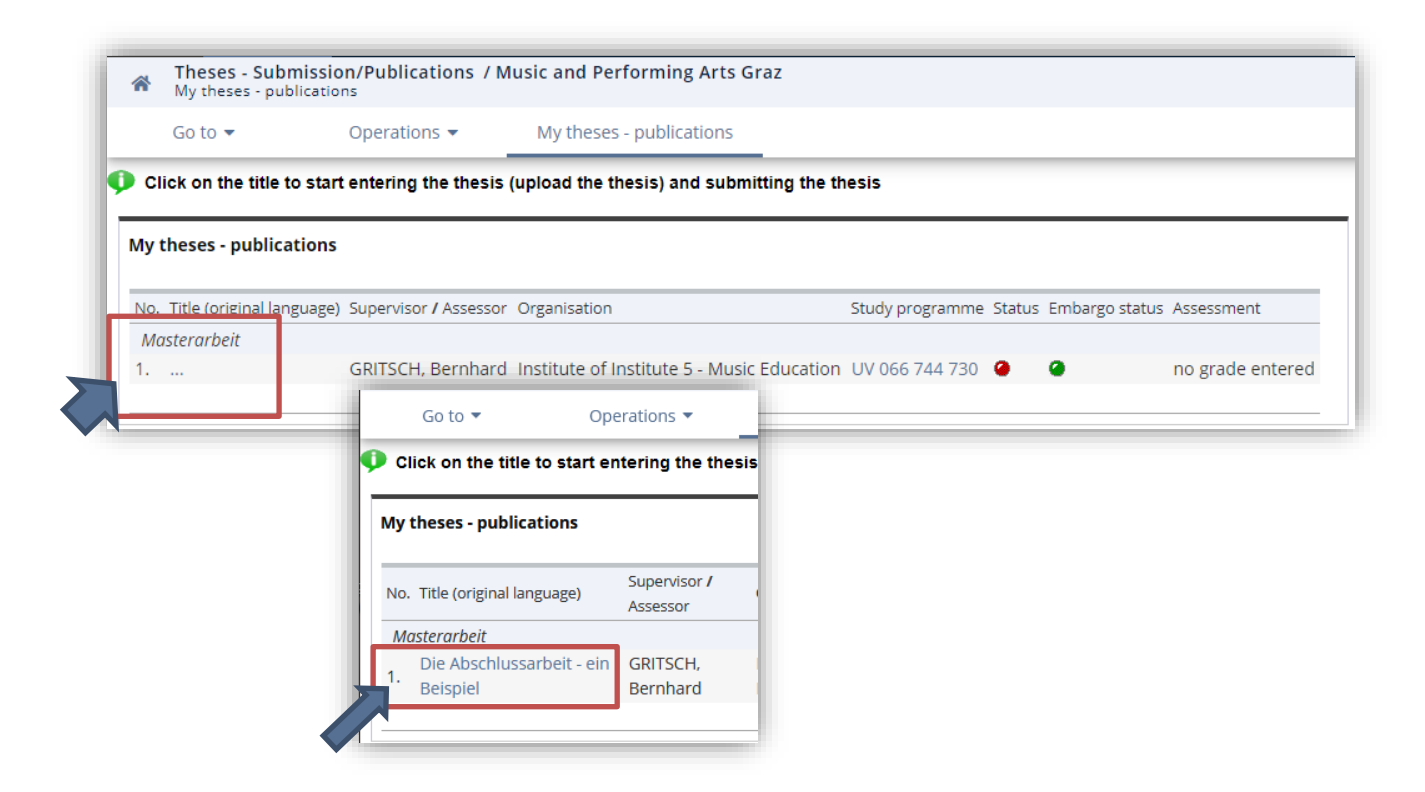

After that, the detail view for the thesis opens. To edit the entered data, click on Operations  $\rightarrow$  "Edit".

| *    | A Theses - Submission/Publications / Music and Performing Arts Graz<br>Master's Thesis - detail view |               |                          |  |  |
|------|----------------------------------------------------------------------------------------------------|---------------|--------------------------|--|--|
|      | Go to 🔻                                                                                              | Operations 🔺  | My theses - publications |  |  |
| La   | nguage version 🗸                                                                                     | Edit          |                          |  |  |
| Bibl | iographic informatio                                                                                 | Embargo       |                          |  |  |
|      | Title of thesis                                                                                      | Delete        | eit - ein Beispiel       |  |  |
|      | Abstrac<br>Keywords                                                                                  | Create thesis |                          |  |  |

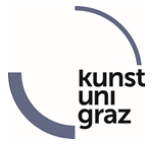

## Complete all the missing information in the editing mask (see red icon).

Theses - Submission/Publications / Music and Performing Arts Graz ~ Edit thesis Go to 🔻 Operations (Edit) 🔻 My theses - publications Checklist for submitting the thesis i Detailed information to enter theses (only available in German) Mandatory attributes Supervising organisation 🕑 Study programme 🕑 Enter (internal) supervisor Supervisor 🔀 Title, abstract, language version: Englisch 🗴 Upload full text document If you click the button "Submit now" your supervisor is automatically informed by email and asked to check the content and form of your thesis. You can then no longer modify any data.

The missing information can be added by clicking on the corresponding line

or further below by clicking on "Add ".

| Title, abstract, language version + Add |                               |  |  |  |
|-----------------------------------------|-------------------------------|--|--|--|
| Language version                        | Language versions not entered |  |  |  |

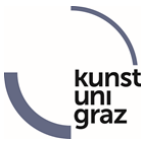

You can "edit" or delete the individual areas at any time.

| Title, abstract, lanį | guage version    | + Add           |                      |        |   |        |
|-----------------------|------------------|-----------------|----------------------|--------|---|--------|
| Language of full text | Language version | Title of thesis | Abstract             |        |   |        |
| <b></b>               | Deutsch          | Test Thesis     | Abstract Abstract Ab | 🖋 Edit | 8 | Delete |

**Title, abstract, language version:** The title and the abstract (= short summary) must be entered as text in German AND in English in the corresponding field!

| Theses - Sub   | mission/Publications                                                                                                    |
|----------------|----------------------------------------------------------------------------------------------------|
| Language       | Deutsch (mandato 🗸                                                                                                    |
|                | Z Language of full text?                                                                                                    |
|                |                                                                                                    |
|                |                                                                                                    |
| Title/topic,   | abstract, keywords                                                                                                    |
| Title of thesi | s Test Thesis                                                                                                    |
|                |                                                                                                    |
|                | 1 to 2000 characters<br>1989 characters left                                                                                     |
| Abstrac        | t Abstract Abstract Abstract Abstract Abstract Abstract Abstract                                                                 |
|                | Abstract Abstract Abstract Abstract Abstract Abstract Abstract                                                                   |
|                | Abstract Abstract Abstract Abstract Abstract Abstract Abstract<br>Abstract Abstract Abstract Abstract Abstract Abstract Abstract |
|                | Abstract                                                                                                    |
|                |                                                                                                    |
|                |                                                                                                    |
|                |                                                                                                    |
|                |                                                                                                    |
|                | 1 to 5000 characters<br>4676 characters left                                                                                     |
| Keyword        | s Keyword                                                                                                    |
|                |                                                                                                    |
|                | 0 to 4000 characters                                                                                                    |
|                | Note: Please separate keywords with semicolon.                                                                                   |
|                |                                                                                                    |
|                | Save Save and Close Cancel/Close                                                                                                 |

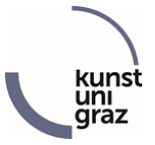

#### SUBMIT THE THESIS FOR REVIEW

As soon as all the information has been added, you can upload the full-text document. (You are allowed to upload only one file here. This file must be a "PDF").

| Documents                                                                                 |                                                                                                    |  |  |  |
|-------------------------------------------------------------------------------------------|----------------------------------------------------------------------------------------------------|--|--|--|
| Full texts of these     Blocked theses are     Full texts cannot b     Blocked theses can | s are always saved internally for archiving purposes. This also applies to blocked theses.<br>e not published under any circumstances.<br>e published before the academic degree has been awarded (the text can be downloaded by all users, also by anonymous users).<br>n only be accessed by the authors. |  |  |  |
| Access restriction (full text)<br>Upload full text<br>Full text document (uploaded)       | anonymously accessible     Save       Durchsuchen     Keine Datei ausgewählt.     Upload       Please note: Only one file (PDF-Format) can be uploaded.     Durchsuchen                                                                                                    |  |  |  |
|                                                                                           | No full text document uploaded                                                                                                    |  |  |  |

**Attention**: After uploading, the file will be checked, which may take some time! Therefore, call up this window again at a later time to check whether the check was successful.

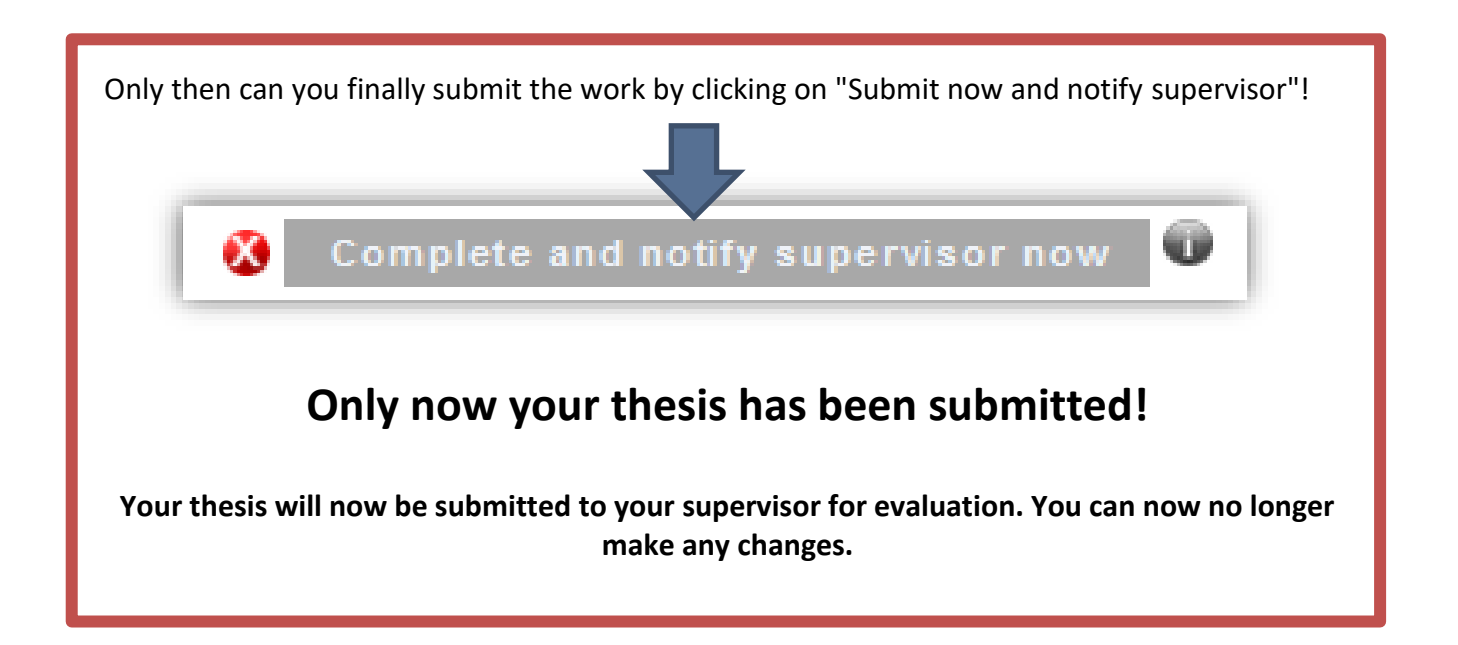

As soon as the work has been submitted and sent to the supervisor, you can recognize this by the submission date and the green icon:

| 🔻 Checklist for submittin                                            | The thesis has been successfully submitted.     |  |  |  |
|----------------------------------------------------------------------|-------------------------------------------------|--|--|--|
|                                                                      |                                                 |  |  |  |
| Detailed informatio                                                  | n to enter theses (only available in German)    |  |  |  |
| Mandatory attributes                                                 |                                                 |  |  |  |
| Ø                                                                    | 🤣 Supervising organisation                      |  |  |  |
| 🤣 Study programme                                                    |                                                 |  |  |  |
| 🤣 Enter (internal) supervisor                                        |                                                 |  |  |  |
| 🤣 Supervisor                                                         |                                                 |  |  |  |
| 🤣 Title, abstract, language version: Deutsch (language of full text) |                                                 |  |  |  |
|                                                                      | Upload full text document                       |  |  |  |
| Ø                                                                    | Submitted on 01.03.2023 by Sissi von Österreich |  |  |  |

kun